# 『Zoom』を活用したオンラインレッスンの受講方法

Stage Art Companyでは『Zoom』という無料のミーティングサービスを使用して オンラインレッスンを行います。 受講をご希望の方は、以下の手順で受講環境をご用意ください。 受講時間の直前ではなく、お早めに登録していただきますようお願いします。

ここでは大きく分けて、

【Zoomにサインインする方法】→【Stage Art Companyのレッスンを受講するまでの流れ】 以上の2段階で手順をご説明しています。

すでにZoomを使用したことがある方は、手順④からご覧ください。

#### <u>①Googleアカウントの作成</u>

直接Zoomのアカウントを作成することもできるのですが、 Googleアカウントを使用してZoomにログインすることができます。 以下のサイトでGoogleアカウントの作成方法が説明されておりますので、 まだアカウントをお持ちでない方はご参考のうえ、アカウントを作成してください。 すでにGoogleアカウントをお持ちの方は手順②へ進んでください。

《アカウント作成マニュアル》

https://bitwave.showcase-tv.com/google-account-manual/

《Googleアカウントの新規登録画面》

https://accounts.google.com/signup/v2/webcreateaccount?flowName=GlifWebSignIn&flowEntry=SignUp

#### ②Googleアカウントでサインイン(パソコンを使用する場合)

オンラインレッスンをパソコンで受講される方はこちらをご参照ください。 スマートフォンを使用される場合は手順③へ進んでください。

- ・まず、Zoomのトップ画面を表示してください。(下記URLにリンクがあります)
- ・つぎに右上に表示される「サインイン」をクリックします。
- ・続くサインイン画面で、下の方に表示される「Googleでサインイン」をクリック。
- ・Googleアカウントのメールアドレスとパスワードを入力してサインイン。

https://zoom.us/jp-jp/meetings.html

(次ページに参考画像あり)

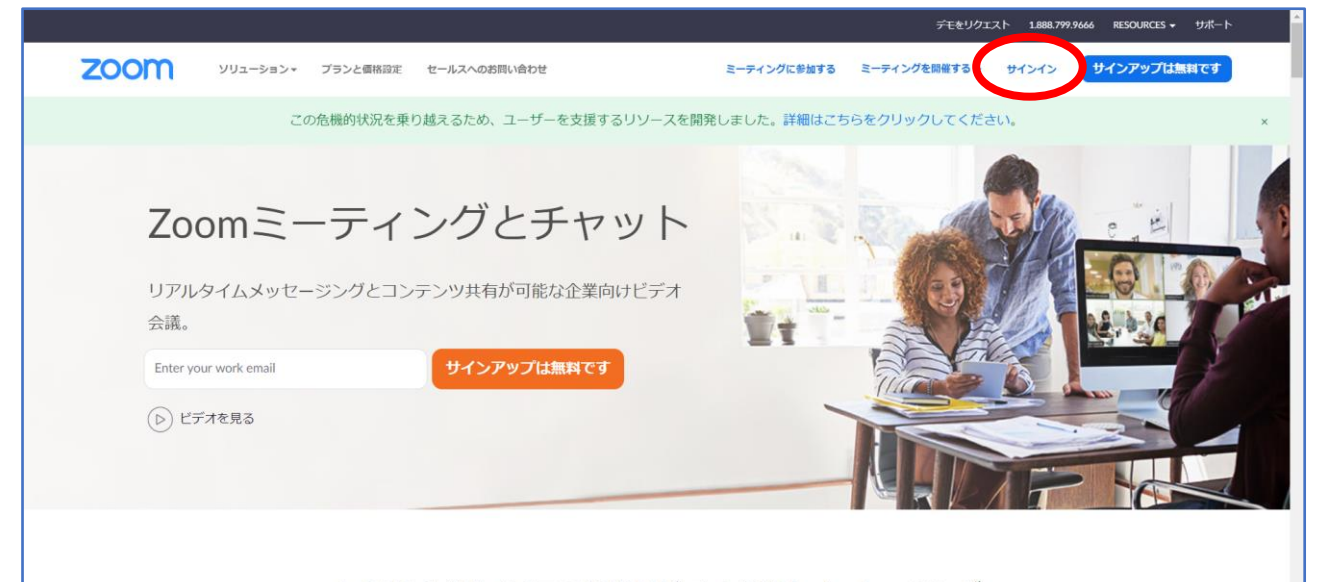

#### あらゆるデバイスでの簡単なビデオ会議とメッセージング

| 2000 ソリューション マデンと価格 営業担当 | 当へのお問い合わせ          | ミーティングに参加する    | ミーティングを開催する 🗸 | サインイン | サインアップは無料です |
|--------------------------|--------------------|----------------|---------------|-------|-------------|
|                          | サイン                | イン             |               |       |             |
|                          | メールアドレス            |                |               |       |             |
|                          | メールアドレス            |                |               |       |             |
|                          | パスワード<br>パスワード     | パスワードをお忘れですか?  |               |       |             |
|                          | ++.<               |                |               |       |             |
|                          | ■ サインインしたままにZoZmlは | 」のですか?無料サインアップ |               |       |             |
|                          |                    |                |               |       |             |
|                          | また                 | (đ.            |               |       |             |
|                          | ssoでサインイン          |                |               |       |             |
|                          | G Googleでサインイン     |                |               |       |             |
|                          | f Facebookでサインイン   |                |               |       |             |

| G Google にログイン                                                         |                                                               |  |
|------------------------------------------------------------------------|---------------------------------------------------------------|--|
|                                                                        |                                                               |  |
| ログ-                                                                    | イン                                                            |  |
| ۲Zoom                                                                  | に移動                                                           |  |
| メールアドレスまたは書                                                            | 電話番号                                                          |  |
| メールアドレスを忘れた場合                                                          | ŝ                                                             |  |
| 続行するにあたり、Google に<br>ドレス、言語設定、プロフィ<br>します。 このアプリを使用す<br>プライバシー ポリシーと利用 | はあなたの名前、メールア<br>ール写真を Zoom と共有<br>Fる前に、Zoom の<br>相規約をご確認ください。 |  |
| アカウントを作成                                                               | ×~                                                            |  |

## ③Googleアカウントでサインイン(スマートフォンを使用する場合)

オンラインレッスンをスマートフォンで受講される方はこちらをご参照ください。

・まず、Zoomのアプリをダウンロードしてください。

・アプリを開き、右下に表示される「サインイン」を選択します。

・続くサインイン画面で、下の方に表示される「Google」を選択。

・Googleアカウントのメールアドレスとパスワードを入力してサインイン。

| \$                                      | キャンセル <b>サインイン</b>            | キャンセル 🔒 accounts.google.co 🗚 🖒 |
|-----------------------------------------|-------------------------------|--------------------------------|
| Start a Meeting                         |                               | G Google にログイン                 |
| Start or join a video meeting on the go | メール アドレス                      |                                |
|                                         | パスワード                         | ログイン                           |
| +                                       | <del>サ</del> イン イン            | 「Zoom」に移動                      |
| +                                       | パスワードをお忘れですか?                 | メールアドレスまたは電話番号                 |
|                                         | または、次を使用してサイン インしてください        | メールアドレスを忘れた場合                  |
| +                                       | <pre>     sso     &gt; </pre> |                                |
|                                         | G Google                      | アカウントを作成 次へ                    |
|                                         | F Facebook                    |                                |
| • • • •                                 |                               |                                |
| ミーティングに参加                               |                               | 日本語 マ ヘルプ ブライパシー 垣的            |
| サインアップ サインイン                            |                               |                                |
|                                         |                               | $\langle \rangle$              |

### <u>④レッスンお申し込みとお支払い</u>

Stage Art Companyのブログや各種SNSで公開されるスケジュールをご確認のうえ、 LINE公式アカウントのトーク画面から、お客様のフルネームと受講日時をご連絡ください。 担当者からPayPayの支払い画面のリンクをお送りしますので、

会員様であれば税込¥1,000、非会員様であれば税込¥1,200をお支払いください。 その際「メッセージを追加する」の欄より、再度フルネームと受講日時のご入力をお願いします。

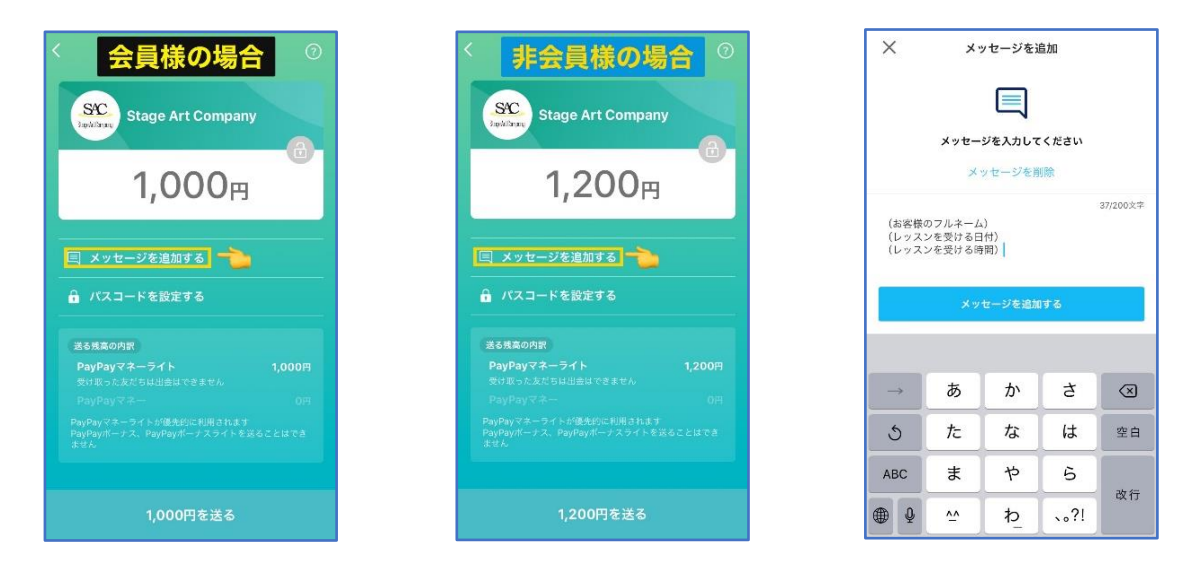

お支払いが確認できましたら、ZoomのミーティングIDとパスワードをご連絡します。

パソコンから参加される場合の手順は以下の通りです。

- ・サインイン後の画面の右上にある「ミーティングに参加する」をクリック。
- ・ミーティングIDを入力し、「Zoom Meetings」のアプリケーションを開く。
- ・パスワードを入力し、「コンピューターでオーディオに参加」を選択。
- ・画面左下の「ビデオの開始」をクリックすると、オンラインレッスンに参加できます。

|                                                                    |                                           |                                                                    |                                                     | JEEJJIAF I                  | 1888.799.9666 リリースマ サホ |
|--------------------------------------------------------------------|-------------------------------------------|--------------------------------------------------------------------|-----------------------------------------------------|-----------------------------|------------------------|
| <b>200M אראשר אראס צעע</b> איז איז איז איז איז איז איז איז איז איז | ンと價格 営業担当へのお問い合わせ                         | t                                                                  | ミーティングをス                                            | ケジュールするミーティングに参加する          | ミーティングを開催する 🗸          |
| λ.                                                                 | 次回のミーティング                                 | 前回のミーティング                                                          | バーソナルミーティングルーム                                      | ミーティングテンプレート                | ■ トレーニングを受ける           |
| プロフィール                                                             |                                           |                                                                    |                                                     |                             |                        |
| ミーティング                                                             | 新しいミーティングをスケ                              | ジュールする                                                             |                                                     |                             |                        |
| ジェビナー                                                              | 即始時刻 :                                    | トピック 。                                                             |                                                     | ミーティングID                    |                        |
| 設定                                                                 |                                           | -                                                                  |                                                     | in the LE Z                 |                        |
|                                                                    |                                           | 新しいミーティングをスケー                                                      | ジューリーは、このupcomingミーティングもの<br>ジュールするには、[ミーティングをスケジュー | うません。<br>・ルする] をクリックしてください。 |                        |
| <sup>理者</sup><br>ユ <b>ーザー管理</b>                                    |                                           |                                                                    |                                                     |                             |                        |
| ム管理                                                                |                                           |                                                                    |                                                     |                             |                        |
| > アカウント管理                                                          | カレンダーからミーテ                                |                                                                    | ことができるので時間を節約できます。                                  |                             |                        |
| > 詳細                                                               | Microsoft Ou                              | itlookプラグイン 🧲                                                      | Chromeエクステンション                                      |                             |                        |
|                                                                    | ■ タウンロード                                  |                                                                    | マウンロード                                              |                             |                        |
| ライブトレーニングに出席                                                       |                                           |                                                                    |                                                     |                             | <b>G</b>               |
| Zoom Meetings<br>Zoom 参加者 ID: 166550                               | :を開く キャンセル                                |                                                                    |                                                     | ×                           |                        |
|                                                                    | 第言中:                                      |                                                                    |                                                     |                             |                        |
|                                                                    |                                           |                                                                    |                                                     |                             |                        |
| ミーティング                                                             | <b>ኮピック:</b> Stage Ar                     | t CompanyのZoomミーティン                                                | Ŋ                                                   |                             |                        |
| ホスト:<br>パスワード:                                                     | Stage Ar                                  | t Company                                                          |                                                     |                             |                        |
| 数字のパー<br>(電話/」                                                     | 2 オーディオに参加                                |                                                                    | ×                                                   |                             |                        |
|                                                                    |                                           |                                                                    |                                                     |                             |                        |
| 招待 URI                                                             |                                           |                                                                    | VNiQ0                                               |                             |                        |
| 招待 URI<br>参加者 II                                                   | ביאנים                                    | ・ターでオーディオに参加                                                       | WNiQ0                                               |                             |                        |
| 招待 URI<br>参加者 II                                                   | -באכב<br>אכנ                              | - <b>ターでオーディオに参加</b><br>ューター オーディオのテスト                             | WNiQO                                               |                             |                        |
| 招待 URI<br>参加者 II                                                   | <b>-נאכ</b><br>אכב                        | - <b>ターでオーディオに参加</b><br>ユーター オーディオのテスト                             | WNIQO                                               |                             |                        |
| 招待 URI<br>参加者 II                                                   | בלאכב<br>אכנ                              | <b>ターでオーディオに参加</b><br>ユーター オーディオのテスト                               |                                                     |                             |                        |
| 招待 URI<br>参加者 II<br>メーディオt                                         | <b>コンピュー</b><br>コンゼ<br>〕 ミーティングへの参加時に、自動の | - <b>ターでオーディオに参加</b><br>ユーター オーディオのテスト<br>9にコンピューターでオーディオに参加       | VNiQO<br>2<br>人在招待                                  |                             |                        |
| 招待 URI<br>参加者 II<br><i>オーディオ</i> II<br>(                           | コンピュー<br>コンピ<br>〕 ミーティングへの参加時に、自動の        | <mark>- ターでオーディオに参加</mark><br>ユーターオーディオのテスト<br>9にコンピューターでオーディオに参加  | WNiQO<br>人を招待                                       |                             |                        |
| 招待 URI<br>参加者 II<br>アーディオL<br>(                                    | <b>コンピュー</b><br>コンゼ<br>ニ ミーティングへの参加時に、自動が | - <mark>ターでオーディオに参加</mark><br>ユーター オーディオのテスト<br>りにコンピューターでオーディオに参加 | WNiQO<br>A Carriero                                 |                             |                        |

つづいてスマートフォンアプリからの参加方法です。

- ・サインイン後のアプリトップ画面より「参加」を選択。
- ・ミーティングIDを入力し、「参加」を選択。
- ・ミーティングパスワードを入力し、「ビデオ付きで参加」を選択。
- ・「インターネットを使用した通話」を選択すると、オンラインレッスンを受講できます。

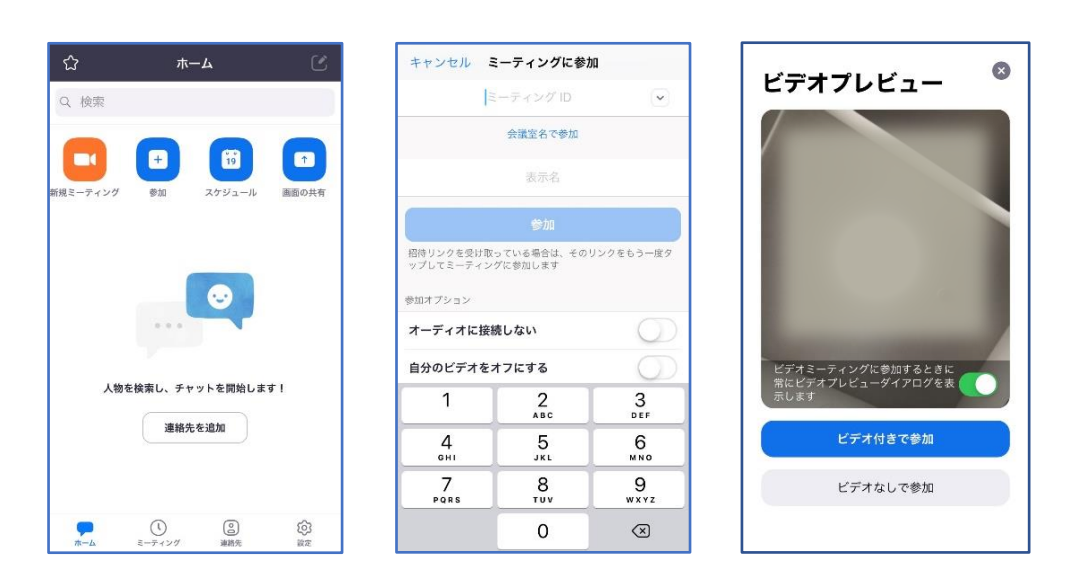

以上、受講方法のご案内でした。 皆様のご参加を心よりお待ちしております!